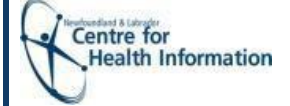

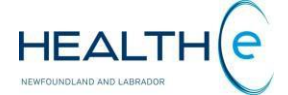

### **Notifications**

Notifications is a functionality within HEALTHE NL that allows providers to receive notifications of clinical documents, laboratory results, diagnostic imaging reports, and encounters. To set up and customize your notifications:

- 1. Go to <a href="https://healthenl.ca">https://healthenl.ca</a> and enter your User Id and password. If you are accessing Healthe NL through the internet, you will have to register a token. See the <u>"Accessing HEALTHE NL from the internet"</u> Quick Reference Guide (QRG) to learn how to register a token.
- 2. On the Clinician Homepage, go to the Notifications menu (on your left) and click "My Subscriptions" (Figure 1).

|                                                                                          |                                                      |                                                                                                    |                                |                                  | ]                                                                                                    |
|------------------------------------------------------------------------------------------|------------------------------------------------------|----------------------------------------------------------------------------------------------------|--------------------------------|----------------------------------|----------------------------------------------------------------------------------------------------|
|                                                                                          | HEALTHE                                              |                                                                                                    |                                | Dr. Family Doctor     Coobil     |                                                                                                    |
|                                                                                          | COMMON<br>My Details<br>Worklists<br>Chance Password | What's New<br>Click <u>here</u> to view what's new in the HEALTHe NL Viewer.                                                    |                                |                                  | <b>A</b> 15 Unread Messages<br>indicator (You can click                                                                          |
|                                                                                          | + PATIENTS                                           | Patient Demographic Search                                                                                                    |                                | Select a favorite search 🔻       | this indicator to access                                                                                                    |
|                                                                                          | + PROVIDERS                                          | HCN For Name                                                                                                    |                                |                                  | vour Messaging inbox)                                                                                                    |
|                                                                                          | • WORKLISTS                                          |                                                                                                    |                                |                                  | , ,,,,                                                                                                    |
| NOTIFICATIONS                                                                            | + LINKS                                              | HCN type MCP Date of Birth                                                                                                    |                                |                                  | It displays the number of                                                                                                    |
| + NOTIFICATIONS                                                                          | - NOTIFICATIONS                                      | Sex/Gender All Please enter EITHER HCN OR demographic search criteria. Searching by HCN will ignore demographic search criteria |                                |                                  | unread messages                                                                                                    |
| My Subscriptions                                                                         | My Subscriptions                                     |                                                                                                    |                                |                                  | It appears in red if one or                                                                                                    |
|                                                                                          | FILLISHUNG                                           | Search Reset Enter a new favorite search                                                                                        |                                |                                  | more of the results has                                                                                                    |
| First step is to set<br>up and customize<br>Notifications<br>Click<br>"My Subscriptions" |                                                      | Enter search criteria above and hit 'Search' Recent Patients                                                                    | My Worklist                    |                                  | been identified as,<br>abnormal, critically<br>abnormal or critical. An<br>exclamation mark ! will<br>appear inside the bell. In |
|                                                                                          |                                                      | Today                                                                                                    | Red Rename                     |                                  | addition an indicator                                                                                                    |
|                                                                                          |                                                      | HCN Name Date of Birth (Age) Sex/Gender                                                                                         | HCN Name Date of Birth (Age)   | Sex/Gender                       | addition, an indicator                                                                                                    |
|                                                                                          |                                                      | 139611131679 (MCP)         BARRY_R2TEST, Preston Ehr_r2_us         1961-Apr-22 (55 years)         Male         -                | There are no items to display. |                                  | appears in the bottom                                                                                                    |
|                                                                                          |                                                      | Remove None selected                                                                                                    | Remove None selected           |                                  | right corner stating                                                                                                    |
|                                                                                          |                                                      | Showing 1 of 1                                                                                                    |                                |                                  | You nave a new                                                                                                    |
|                                                                                          |                                                      | Last 7 Days                                                                                                    | BIUE Rename                    | Saul Canadan 🙀                   | Important message". If                                                                                                    |
|                                                                                          |                                                      | HCN Name Date of Birth (Age) Sex/Gender                                                                                         | There are no items to display  | Sex Genuer 🗘                     | the messages are not                                                                                                    |
|                                                                                          |                                                      | C 629650179084 (MCP) ARROYO, DaryLtpchi 1965-Jan-17 (52 years ) Female -                                                        | mere are no items to display.  | /                                | urgent, the message                                                                                                    |
|                                                                                          | *                                                    | 609641778400 (MCP) ONEAL, Carry_tpchi 1964-Jun-25 ( 52 years ) Female -                                                         | None selected                  |                                  | Indicator appears in blue                                                                                                    |
|                                                                                          | CONTROL ORION                                        | - 179612857070 (MCP) HOBBS_ITS, Shawna 1961-Oct-11 ( 55 years ) Female -                                                        | Yellow Rename                  | You have a new important message | <b>2</b> .                                                                                                    |

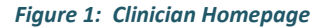

### On the "My Subscriptions" page (Figure 2):

- i. Enter your email and mobile phone number.
- ii. Select your Notifications preferences. By default "Notify by Portal User Messaging" is selected. These preferences will apply to all subscriptions.
- iii. Under the **General Subscriptions** section, select the Notification type of report/result you would like to receive as the ordering/dictating provider. Six types are available, each type has the same delivery options selected on the step before (Notifications preferences). However you can customize the delivery options for each type following these steps: 1. Check the checkbox next to the notification type. 2. The "Use default Change" link appears. 3. Click the "Change" link to see the delivery options available. 4. Select the delivery option(s). 5. Click or to close the delivery options. To help you select the delivery option that best fits your needs, refer to *Table 1* "Delivery options" shown on the next page (page 2).
- iv. (Optional) Under Subscriptions for patients I have a Family Doctor relationship with section, select the Notification type of report/result you would like to receive and the delivery option available. You can choose a different delivery option than what you have selected at the top of the screen.
- v. Save your selections by clicking the save button found at the bottom of the "My Subscriptions" page.

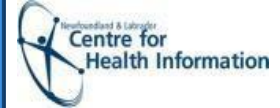

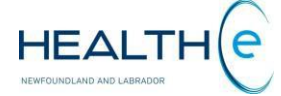

## My Subscriptions page

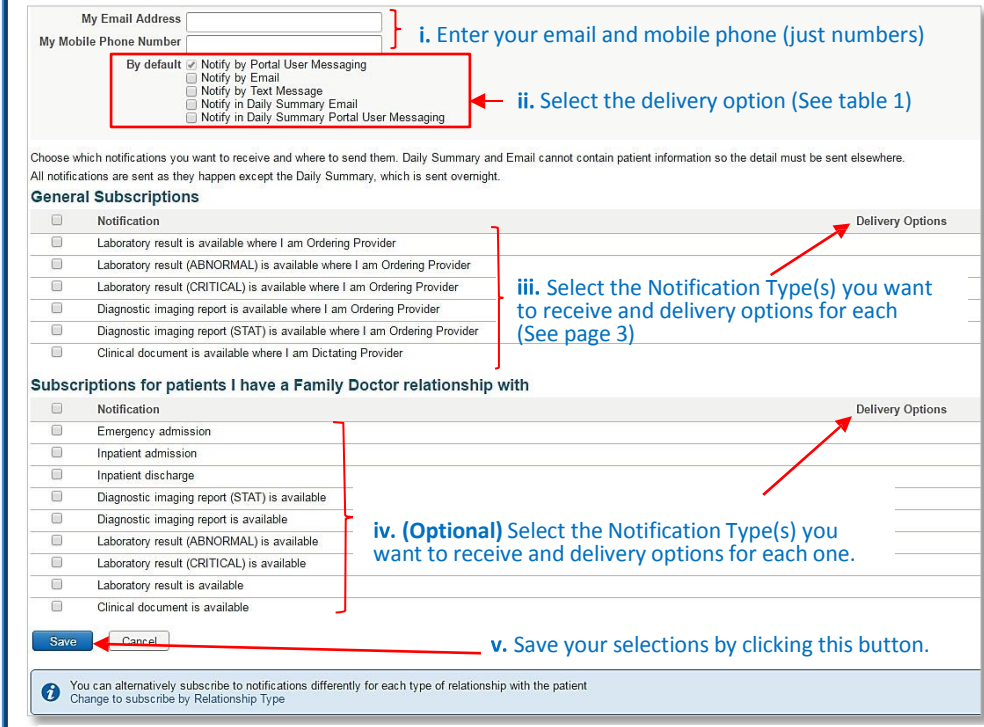

#### Figure 2: My Subscriptions page

**"Subscriptions for patients I have a Family Doctor relationship with"** allows you to receive notifications from patients where you are identified as the Primary Care provider. Check the box next to the Notification type name. You can customize the delivery option per notification type the same way you did it in the previous step.

| <b>Delivery Option</b>                                | Description                                                                   |  |
|-------------------------------------------------------|-------------------------------------------------------------------------------|--|
| Notify by portal                                      | This is the default and mandatory delivery option (already selected)          |  |
| User Messaging                                        | required to receive HEALTHe NL notification messaging. The notifications      |  |
|                                                       | are sent to the Messaging Inbox in the HEALTHe NL Clinical Portal. (Figure 3) |  |
| Notify by Email                                       | An email will be sent to the email address you provided, every time a new or  |  |
|                                                       | updated result, or report is available to view. (Figure 4)                    |  |
| Notify by Text                                        | A text message will be sent to the cell phone you provided, every time a      |  |
| Message                                               | new or updated result or report is available to view.                         |  |
| Notify in daily                                       | An email will be sent to the email address you provide once a day,            |  |
| Summary Email                                         | summarizing all results/reports from the past 24 hours (Figure 5).            |  |
| Notify in Daily                                       | A daily summary will be sent to the Messaging Inbox in HEALTHe NL             |  |
| Summary Portal User                                   | summarizing all results/reports from the past 24 hours. (Figure 6)            |  |
| Table 1: Delivery options available for notifications |                                                                               |  |

### Notify by Portal User Messaging (Default option), sends a

notification message to the user's messaging inbox within HEALTHe NL.

| owing 1 50 of 136 | Ju                                               | ump to page 1 Go                         | Browse << < >            |
|-------------------|--------------------------------------------------|------------------------------------------|--------------------------|
| ter 📑 🗐 🔛 🔲 User  | messages 🔲 System messages Reset                 |                                          | 500                      |
| ceived Messages   |                                                  |                                          |                          |
| E From            | Subject                                          | ID                                       | Event Received           |
| 🗄 🔲 System        | Emergency Admission                              | 559722140824 MURPHY, RANDAL_TF           | 2017-Mar-06 15:34:21     |
| 🗄 🔲 System        | HEALTHe NL Notifications Daily Summary           |                                          | 2017-Mar-06 05:00:04     |
| a 🖉 🗉 System      | Clinical Document is Available                   | 559722140824 MURPHY, RANDAL_TP           | CHI 2017-Mar-05 05:26:37 |
| 👌 🔗 🔲 System      | Clinical Document is Available                   | 559722140824 MURPHY, RANDAL_TP           | CHI 2017-Mar-05 05:26:36 |
| 🛛 🔲 System        | HEALTHe NL Notifications Daily Summary           |                                          | 2017-Mar-04 05:00:05     |
| 🗟 🔗 🔲 Bruce White | PROVIDER FW: FW: Laboratory Result (ABNORMAL) is | Available 179612857070 HOBBS_ITS, SHAWNA | 2017-Mar-03 13:45:09     |
| a 🔗 🗆 System      | Laboratory Chemistry Result is Available         | 559722140824 MURPHY, RANDAL_TP           | CHI 2017-Mar-03 10:19:44 |

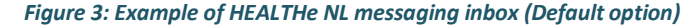

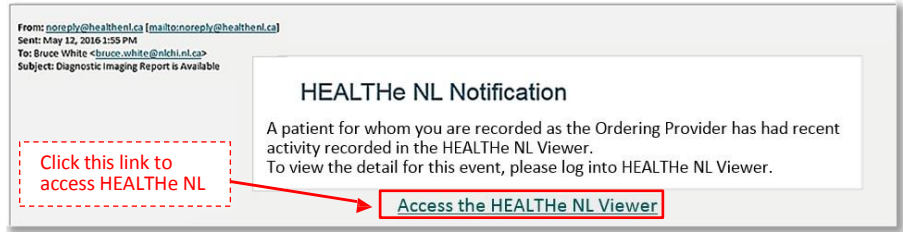

Figure 4: Example of delivery option "Notify by Email"

| From: nocepty@healtheni.cs [mailto:nocepty@healther<br>Sent: May 13, 2016 5:00 AM<br>To: Bruce White <a href="https://www.sentecontecture">https://www.sentecontecture</a> | 20<br>20                                                                                                    |  |  |
|----------------------------------------------------------------------------------------------------|----------------------------------------------------------------------------------------------------|--|--|
| Subject: HEALTHe NL Notifications Daily Summary                                                                                                    | HEALTHe NL Notification                                                                                                    |  |  |
|                                                                                                    | One or more patients for whom you are recorded as the Ordering Provider have<br>had recent activity recorded in the HEALTHe NL Viewer within the last 24 hours.<br>The following events have occurred for patients for whom you are recorded as the<br>Ordering Provider:<br>25 – Diagnostic Imaging reports available<br>1- Diagnostic imaging report (STAT) is available<br>6 – Laboratory result available |  |  |
| Click this link to                                                                                                    | To view the details for these events, please access the HEALTHe NL Viewer                                                                                                    |  |  |
| access HEALTHe NL                                                                                                    | Access the HEALTHe NL Viewer                                                                                                    |  |  |
|                                                                                                    |                                                                                                    |  |  |

Figure 5: Example of delivery option "Notify in daily Summary email"

To get set up, or for issues questions contact NLCHI Service Desk 1-877-752-6006

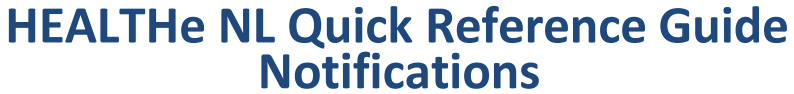

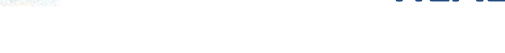

### Selecting a delivery option per Notification type

Centre for

Health Information

Each Notification type allows you to customize the delivery options individually (*Figure 7*). To select a delivery option different than the defaulted one selected at the beginning. Select the checkbox of the Notification(s) type you want to customize, and click "Change". The available options will open for you (*Figure 7*). Select the delivery options you want for that specific Notification type. Follow these same steps if you want to change the delivery options of another Notification Type.

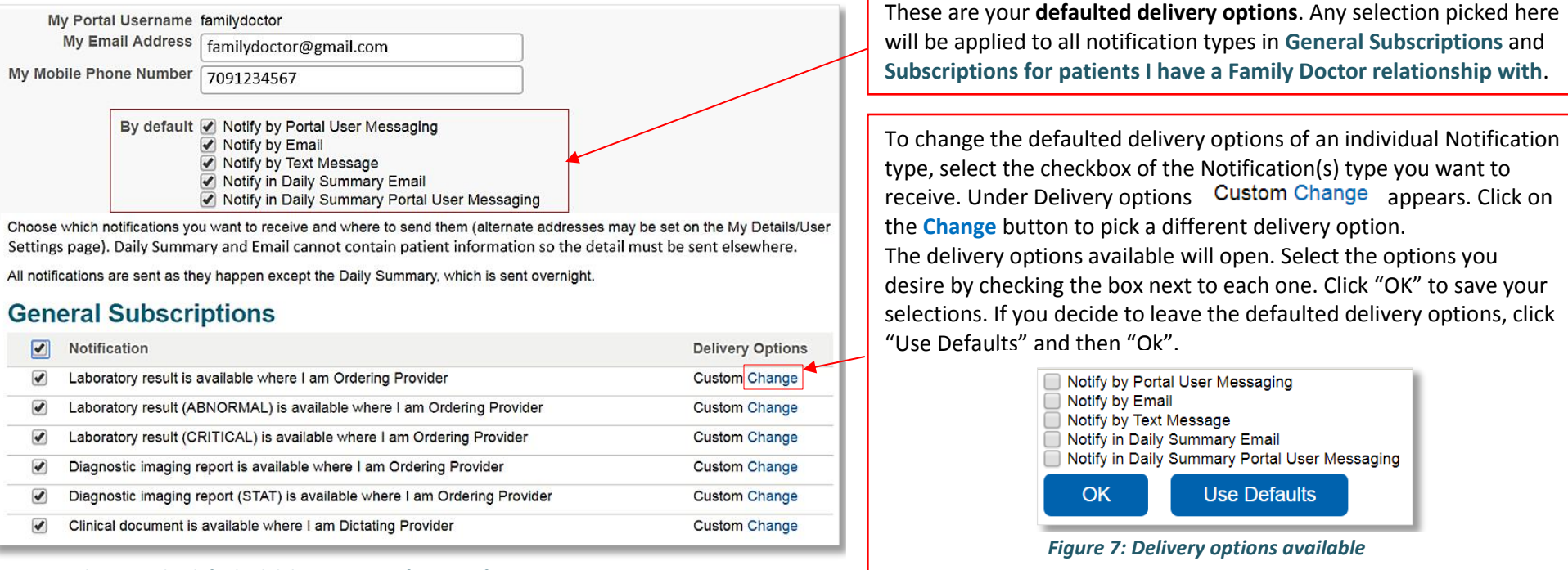

Figure 6: Changing the defaulted delivery options for a Notification

### Important things to know about receiving Notifications of Laboratory results:

- ✓ Notifications will not be sent until <u>all tests</u> on a specimen are completed, unless it is a critical result.
- If there is a critical result on a specimen, the notification will be sent immediately. Subsequent notifications of that critical result will be sent as an update to that specific notification. In the messaging inbox, the word "UPDATED" will appear in brackets at the end of the notification's subject. See *figure 7, on page 4* for an example.
- ✓ Abnormal results will not be notified separately; they will be notified the same way as normal lab results.
- ✓ Critical results in a panel will not be notified until the panel is completed.
- When an addendum/result is added, or other changes made to a report, the word "UPDATED" will appear in brackets at the end of the subject. See page 4 for an example.
- Y Physicians are able to specify an alternate user to receive a copy of his/her notifications during a specific period of time. See page 6 to learn how to do this.

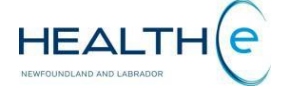

To access the Messaging Inbox (Figure 7):

Centre for

Health Information

- Go to the left menu and click MESSAGING > Received messages, along with your messages will be displayed on the screen; or
- Click on the unread message indicator [4.7] located in the top right hand corner of your screen. A maximum of 50 messages can be displayed per page.
- You can sort your notifications by clicking on the header "Subject". Your notifications will be sorted according to the relationship with your patient. All notifications that belong to your patients will have [Family Doctor] in brackets at the beginning of the subject. See *Table 3 below* to learn about the relationships available for notifications.

| HEALTH(e                                                          | A Dr. Family Doctor * LOGOUT                                                                                                    | Filter<br>Controls | Description                                                                                         |
|-------------------------------------------------------------------|----------------------------------------------------------------------------------------------------|--------------------|----------------------------------------------------------------------------------------------------|
| COMMON     My Details     Worklists     Change Password           | Showing 17 of 7     Jump to page 1     Go     Browse     Discrete controls       Filter     Image: Image: Image | 1                  | Displays only notifications with<br>results marked as abnormal,<br>critically abnormal or critical. |
| PATIENTS     PROVIDERS                                            | Errom         Subject         ID         Event         Received           Image: System         (Alternate) HEALTHe NL Notifications Daily Summary         649572561227 POWELL, WALLY_TPCHI         2017-Mar-07 05:00:04                                                                                                    |                    | Displays only unread<br>messages/notifications.                                                     |
| WORKLISTS     LINKS     NOTIFICATIONS                             | A System     (Alternate) Laboratory Microbiology Result is Available     649572561227 POWELL. WALLY TPCHI     2017-Mar-06 16:15:08     7 System     (Family Doctor) Clinical Document is Available (UPDATED)     139611131679 BARRY_R2TE ST, PRESTON     2017-Mar-06 15:34:21     2017-Mar-06 15:34:21     (Family Doctor) Diagnostic Imaging Computed Tomography Report is Available     169820721499 BOWMAN, MOSE     2017-Mar-06 05:08:04     (Alternate) Laboratory Chemistry Result (CRITICAL) is Available (UPDATED)     189551441249 RICF. ROBERT TPCHI     2017-Mar-06 05:08:37                                                                                                    | User<br>messages   | Displays only user messages<br>(i.e. when a user is forwarded<br>a follow-up report etc.)           |
| My Subscriptions<br>MESSAGING<br>New Message<br>Received Messages | Image: System       Clinical Document is Available       689551441249 RICE, ROBERT_TPCHI       2017-Mar-05 05:26:36         Image: System       [Ordering Provider] Laboratory Microbiology Result is Available       339700460795 FRANCIS, MYRON_TPCHI       2017-Mar-04 05:00:05                                                                                                    | System<br>messages | Displays only system<br>messages (i.e. Notifications,<br>messages regarding                         |
| Sent Messages<br>Click Received<br>Messages to                    | Click Subject to sort<br>notifications according to the Click any part of the subject<br>row to open the message/ Click any part of the<br>patient ID row to bring the Click message. To select a message, check                                                                                                    | Reset              | After a filter option or search<br>is applied, click "Reset" to go<br>back to the original view.    |
| open your Inbox<br>Jure 7: Messaging                              | relationship with your patient       notification (Figure 7)       patient into context       the box next to the "From" column.         Inbox within HEALTHe NL displaying received Messages/ Notifications                                                                                                    |                    |                                                                                                    |

| Jump to page 1 Go                | If another page is available, it allows the user to move to another page by typing the page                                                                                                    | *(UPDAT                 | ED): When an addendum/result is added to a report, the word                                                                                                    |
|----------------------------------|----------------------------------------------------------------------------------------------------|-------------------------|----------------------------------------------------------------------------------------------------|
|                                  | number and clicking Go. A maximum of fifty (50) messages can be displayed per page.                                                                                                    | <b>"UPDATED</b>         | " will appear in brackets at the end of the subject. Example:                                                                                                    |
| Search                           | Allows the user to search for a message/ notification by free text or key word.                                                                                                    | Constant IT             |                                                                                                    |
| Browse << > >>                   | Allows the user to browse through the available pages (> = Next page, < = Previous page, >> = Last page, << = First page.)                                                                                  | System [F               | amily Doctorj Laboratory Chemistry Result is Available (UPDATED)                                                                                                    |
| 1                                | When an exclamation mark is present on a notification message it means the report has<br>results marked as abnormal, critically abnormal or critical.                                                       | Relationshi             | Description                                                                                                    |
| $\leq$                           | Closed envelope icon next to the received message denotes a message sent from another<br>HEALTHe NL user that has not been opened (i.e. a physician forwarded a notification to                             | [Family<br>Physician]   | When [Family Physician] appears in a notification message it means the<br>reports/ results belong to a patient where you are his/ her family physician.                                                                                  |
|                                  | another physician.)                                                                                                    | [Ordering               | When [Ordering Provider] appears in a notification message it means you                                                                                                    |
| 200                              | Closed envelope icon with a seal next to the received message denotes a notification                                                                                                    | Provider]               | requested the reports/ results attached to the message.                                                                                                    |
|                                  | Opened envelope icon next to the message or notification message denotes the user has                                                                                                    | [Dictating<br>Provider] | When <b>[Dictating Provider]</b> appears in a notification message it means you dictated the report(s) attached to the message.                                                                                                    |
| g                                | Clip icon next to the notification denotes the message has a report attached to it.                                                                                                    | (Alternate)             | When <b>(Alternate)</b> appears in a notification message it means the reports/ results belong to a patient where you are not his/ her family physician, or ordering                                                                     |
| [Relationship with your patient] | In the subject of the notification message, the relationship with the patient will appear in<br>brackets at the beginning of the message. See <b>Table 2</b> to learn about the relationships<br>available. |                         | provider, but you were set up to receive these notification in the absence of the family physician/ ordering provider. You will receive these notifications only during the timeframe set up by the family physician/ ordering provider. |
| Table 3: Other items             | found in Messaging Inbox and Messages/ Notifications                                                                                                    | Table 2: Rela           | tionships available in Notifications                                                                                                    |

To get set up, or for issues questions contact NLCHI Service Desk 1-877-752-6006

| f  | Centre for<br>Health Information                                        | HEALTHe NL Quick Refer<br>Notifications                                                                                   | ence Guide                             |
|----|-------------------------------------------------------------------------|----------------------------------------------------------------------------------------------------|----------------------------------------|
|    | When a message/notificat                                                | on is opened from the Messaging Inbox, a pop                                                                              | User search pop up                     |
|    | up window appears displa                                                | ving the message/notification (Figure 8).                                                                                 | users who have subs                    |
|    | To forward the message to<br>another user click<br>"Forward" (Figure 8) | If the result is, abnormal, critically abnormal or critical<br>this message will appear at the top of the<br>Notification | You can search by<br>First & Last Name |
| lı |                                                                         |                                                                                                    | or by User ID, and                     |
|    | Reply Forward                                                           | Print                                                                                                    | then click                             |
|    | ! This message was received with hi                                     | gh importance                                                                                                    | Search                                 |
|    | From: System                                                            | Received: 2016-May-12 13:06:16                                                                                            |                                        |
|    | To: Dr. Bruce WhitePROVIDER                                             |                                                                                                    |                                        |
|    | Patient: 569551970399 NEWELL IT:                                        | S STEWART                                                                                                    |                                        |
|    | A patient for whom you are r<br>imaging report delivered to             | ecorded as the Ordering Provider has had a recent diagnostic<br>the HEALTHE NL Viewer.                                    |                                        |
|    | Stewart NEWELL_ITS has a ne<br>CONSULTATION CT performed on             | v critical Computed Tomography report for imaging of type<br>May 12, 2016.                                                |                                        |
|    |                                                                         | Mark as Unread                                                                                                    |                                        |
|    | Click this link to go to the patient's complete profile                 | To mark the message<br>as unread click here<br>in the notification                                                        |                                        |
| 1  | Figure 8: Message/ Notification E                                       | xample                                                                                                    |                                        |

When the user clicks "**Forward**" from a message, or clicks "Send" from a report, a pop up window appears displaying the message with the report attached. The report is ready to be forwarded (*Figure 9*).

| T.                    |                                                                                                    | Enter the User ID |
|-----------------------|----------------------------------------------------------------------------------------------------|-------------------|
| Importance            | Namal                                                                                                    | or click          |
| anportance            |                                                                                                    | search the user   |
| Subject               | FW: Diagnostic Imaging Computed Tomography Report (STAT) is Available                                                                                                    | (Figure 9)        |
| Attachment<br>Message | Attached Document (569551970399 NEWELL_ITS, STEWART)                                                                                                    | (1.94.00)         |
|                       | Original Message<br>From: System<br>To: brucewhiteprovider<br>Sent: 2016-May-12 13:06:16<br>Importance: High<br>A patient for whom you are recorded as the Ordering Provider has had a recent<br>diagnostic imaging report delivered to the HEALTHE NL Viewer.<br>Stewart NEWELL_ITS has a new critical Computed Tomography report for imaging of<br>type CONSULTATION CT performed on May 12, 2016. | Click Send to     |
|                       | Word Wrap Send                                                                                                    | send the message  |

User search pop up window *(Figure 10)*, only displays HEALTHe NL users who have subscribed to receive notifications.

Ø rch by **User Search** Namé ), and Name First Name(s) User ID k Last Name Reset Search User ID Full Name Associated Provider(s) Dr. Ann Test Eastern Health: TEVE anntest Dr. Wilson Eastern Health: WILSO wiltestone Testone Eastern Health: debtest Dr. Deborah Testtwo DETERVAR heathertest Dr. Heather Testthree Eastern Health: HELT Dr. Vincent vincentsmith Eastern Health: Smith VINCETAK Eastern Health: WILSO berbeart Dr. Bernard BERTHEIDE Beart blancherenaud Dr. Blanche Reanaud Eastern Health: BURNI claratest Dr. Clara Testfour Eastern Health: CLANT

HEALTH(e

Figure 10: User Search pop up window

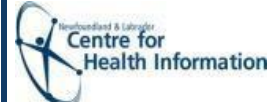

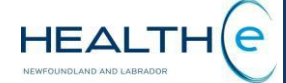

## Setting up an alternate user to receive Notifications:

HEALTHe NL allows you to set up an alternate user to receive your notifications during a specific period of time. To set up an alternate user follow these steps:

- 1. Go to Common menu that appears on the left of your Home page, click on the "My Details" option.
- 2. "My Details" page opens (Figure 11).
- 3. In the Users section complete the following fields:
  - i. Alternate Email Address: Enter the email address of the alternate user you wish to receive your notifications. Be sure to type the correct email address since you will not get any prompt if the address is incorrect.
  - ii. Mobile Phone Number: Enter the mobile phone number of the alternate user. No dashes or parenthesis, please include the area code.
  - iii. Alternate Mobile Phone Number: You have the option to enter an alternate mobile phone number of the alternate user you selected. No dashes or parenthesis, please include the area code.
  - iv. Send a copy of my Notifications to my alternate address From... To...: In these fields you have to select the timeframe during which the alternate user will be receiving your notifications. Once this time ends, you will continue to receive your notifications as usual.

When a user is designated as an alternate recipient he/she will be notified via email of who has selected them as their alternate recipient, and the specific time during which they will receive notifications.

| HEALTH                                                                              | <b>1. Under COMMON menu click</b> My details.                                                                                                    | 😤 🔍 404 📥 Dr. Family Doctor 👻 LOGOUT                                                                                                    |
|-------------------------------------------------------------------------------------|----------------------------------------------------------------------------------------------------|----------------------------------------------------------------------------------------------------|
| COMMON<br>My Details                                                                | My Details <b>4 2. My details page opens.</b>                                                                                                    |                                                                                                    |
| Worklists<br>Change Password<br>> PATIENTS<br>> PROVIDERS<br>> WORKLISTS<br>> LINKS | Username familydoctor Roles I perform CUNICAL-P PILOT                                                                                                    | Inactivity Logout Your maximum timeout is currently 30 minutes.<br>Time Zone (GMT-03:30) Canada/Newfoundland (NST) •<br>Important Show alert until dismissed<br>Messages Show alert for 30 seconds •<br>Do not show alert<br>Groups I belong Users, NLCHI Users<br>to                                                                                                    |
| HOLIPICATIONS     HESTAGING     New Message     Received Messages     Sent Messages | Update Preferences     Discard Changes       USers     Full Name     Dr. Family Doctor       Email Address     bruce.white@gmail.com       Alternate Portal     Q       Username     3. Enter the email address of the alternate recipient. | Enter the Mobile Phone Number, Alternate Mobile Phone Number (optional)<br>and the time during which the alternate will receive your notifications.      Notice     If any of the details captured on this page are incorrect please contact your local RHA     service desk.      Mobile Phone     (numbers only)     Alternate Mobile     Phone Number     (numbers only)     Send a copy of     From: |
|                                                                                     | Clinician Homepage<br>Worklist to show Q<br>on My<br>Homepage                                                                                                    |                                                                                                    |

To get set up, or for issues questions contact NLCHI Service Desk 1-877-752-6006